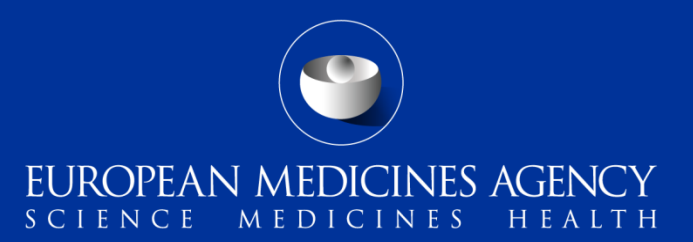

# **PSUR Repository**

Changes introduced in v1.16.0.0

An agency of the European Union

09 October 2019

| Pro  | oduct selection Procedure number: PSUSA/00000526/201806 |                                         |                 |         |                   |         |                 |  |  |  |  |
|------|---------------------------------------------------------|-----------------------------------------|-----------------|---------|-------------------|---------|-----------------|--|--|--|--|
| Sequ | equence number: * Enter 4 digit no.                     |                                         |                 |         |                   |         |                 |  |  |  |  |
|      | MAH name                                                | Product full name                       | Drug ingredient | Country | Authorisation no. | EV Code | EMEA product/MR |  |  |  |  |
|      |                                                         |                                         |                 |         |                   |         |                 |  |  |  |  |
|      | NOVARTIS EUROPHARM LIMITED                              | Ilaris 150 mg powder and solvent for    | CANAKINUMAB     | NO      | EU/1/09/564/003   | XXXXX   | EMEA/H/C/001109 |  |  |  |  |
|      | NOVARTIS EUROPHARM LIMITED                              | Ilaris 150 mg powder and solvent for    | CANAKINUMAB     | u       | EU/1/09/564/003   | ххххх   | EMEA/H/C/001109 |  |  |  |  |
|      | NOVARTIS EUROPHARM LIMITED                              | Ilaris 150 mg powder for solution for   | CANAKINUMAB     | LI      | EU/1/09/564/001   | XXXXXX  | EMEA/H/C/001109 |  |  |  |  |
|      | NOVARTIS EUROPHARM LIMITED                              | Ilaris 150 mg/ml solution for injection | CANAKINUMAB     | IS      | EU/1/09/564/004   | XXXXX   | EMEA/H/C/001109 |  |  |  |  |
|      | NOVARTIS EUROPHARM LIMITED                              | Ilaris 150 mg powder for solution for   | CANAKINUMAB     | EU      | EU/1/09/564/002   | XXXXX   | EMEA/H/C/001109 |  |  |  |  |
|      | NOVARTIS EUROPHARM LIMITED                              | Ilaris 150 mg/ml solution for injection | CANAKINUMAB     | NO      | EU/1/09/564/004   | XXXXX   | EMEA/H/C/001109 |  |  |  |  |
|      | NOVARTIS EUROPHARM LIMITED                              | Ilaris 150 mg powder and solvent for    | CANAKINUMAB     | EU      | EU/1/09/564/003   | XXXXX   | EMEA/H/C/001109 |  |  |  |  |
|      |                                                         |                                         |                 |         |                   |         |                 |  |  |  |  |

In product selection screens for **PSUSA procedures** a new column has been added containing the EV Code for all products (CAPs and NAPs).

- 1.Select Procedure Number
- 2. Click Create Sequence button

3.In Product Selection screen a new column has been added displaying the product EV Code

# EV Code included in Product selection screen – Non EU single assessment(Sp 3190)

| Submission type:* PSUR  Submission unit :* initial                                                                                 |                    |                                     |               |                     |         |                      |  |  |  |
|----------------------------------------------------------------------------------------------------|--------------------|-------------------------------------|---------------|---------------------|---------|----------------------|--|--|--|
|                                                                                                    |                    | *Denotes man                        | latory fields |                     |         |                      |  |  |  |
| Non-EU single assessment                                                                                                    |                    |                                     |               |                     |         |                      |  |  |  |
|                                                                                                    | Men                | ber state *                         | Data lock j   | point *             |         |                      |  |  |  |
|                                                                                                    | Gre                | ece 🔹                               | DLP (dd/n     | тт/уууу) 🛗          |         |                      |  |  |  |
| Submission format:*     eCTD     MAH products to which the submission relates: *     Product short name       X     ADAFERIN     > |                    |                                     |               |                     |         |                      |  |  |  |
| ,                                                                                                    | BETAFACT           |                                     |               |                     | Ŷ       | ~                    |  |  |  |
|                                                                                                    | MAH name           | Product full name                   | Country       | Authorisation No    | EV Code | EMEA Product/MRP/DCP |  |  |  |
|                                                                                                    | LFB BIOMEDICAMENTS | BETAFACT 50 NE/ml por és oldószer   | HU            | OGYI-T-22056/03     |         | FR/H/0156/001        |  |  |  |
|                                                                                                    | LFB BIOMEDICAMENTS | BETAFACT 50 NE/ml por és oldószer   | ни            | OGYI-T-22056/02     | XXXXX   | FR/H/0156/001        |  |  |  |
|                                                                                                    | LFB BIOMEDICAMENTS | BETAFACT 50 NE/ml por és oldószer   | HU            | OGYI-T-22056/01     | XXXXX   | FR/H/0156/001        |  |  |  |
|                                                                                                    | VIANEX S.A.        | ΒΕΤΑFACT 50 IU/mL, κόνις και διαλύτ | GR            | 86513/16/06-11-2017 | XXXXX   | FR/H/0156/001        |  |  |  |
|                                                                                                    | VIANEX S.A.        | ΒΕΤΑFACT 50 IU/mL, κόνις και διαλύτ | GR            | 43725/14/06-11-2017 | XXXXX   | FR/H/0156/001        |  |  |  |

In product selection screens for **Non EU procedures** a new column has been added containing the EV Code. 1. Uncheck Subject to or related to a single assessment product 2. Select Member State and the Data lock point

3. Select the relevant products

#### Super admins are able to delete: Versions of Assessment Report

### Results

**PSUSA/0000089/201509** aliskiren, aliskiren / amlodipine, aliskiren / hydrochlorothiazide

|  | Document Type                 | Submit | <b>C</b> | Date Received - Products (MAH) |                                         |   |   |   |
|--|-------------------------------|--------|----------|--------------------------------|-----------------------------------------|---|---|---|
|  |                               |        |          |                                |                                         |   |   |   |
|  | Template of Assessment Report | psur_a | N        | 05/09/2018 12:                 |                                         |   | ۲ | ~ |
|  | Comment                       | wallac | N        | 29/08/2018 16:                 |                                         | Ê |   |   |
|  | Comment                       | wallac | N        | 29/08/2018 15:                 |                                         | â |   |   |
|  | Updated Assessment Report     | wallac | N        | 29/08/2018 15:                 |                                         |   | ۲ |   |
|  | Response                      | -      | -        | 14/02/2017 14:                 | Riprazo (Novartis europharm limited (ar | â |   |   |

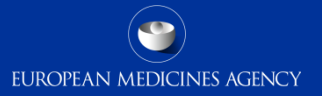

In the pop up window that appears with the different available versions of Assessment Report , user will be able to select the version he wants to delete and select the "Delete" button in the action column of each row.

## Download versions

#### Assessment reports for procedure : PSUSA/00000089/201509

|   | Document Type             | Sub   | Date Received       |            |   |
|---|---------------------------|-------|---------------------|------------|---|
| ~ | Updated Assessment Report | walla | 29/08/2018 15:48:51 | <b>童</b> . | ~ |
|   | Preliminary Assessment Re | walla | 29/08/2018 15:47:54 | <u>ش</u> . |   |
|   | Updated Assessment Report | user1 | 08/06/2018 15:05:02 | <b>童</b> . |   |
|   | Preliminary Assessment Re | user1 | 08/06/2018 15:02:46 | <u>ش</u> . |   |

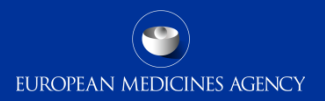

## Now super admins will be able to delete: <u>Versions</u> of Assessment Report **Templates**

#### Results

**PSUSA/0000089/201509** aliskiren, aliskiren / amlodipine, aliskiren / hydrochlorothiazide

| ٦ |   | Document Type                 | Submit | С | Date Received 🔻 | Products (MAH)                          |   |   |   |   |
|---|---|-------------------------------|--------|---|-----------------|-----------------------------------------|---|---|---|---|
|   |   |                               |        |   |                 |                                         |   |   |   |   |
|   |   | Template of Assessment Report | psur_a | N | 05/09/2018 12:  |                                         |   | ۲ | / | ~ |
|   |   | Comment                       | wallac | N | 29/08/2018 16:  |                                         | Î |   |   |   |
|   |   | Comment                       | wallac | N | 29/08/2018 15:  |                                         | â |   |   |   |
|   |   | Updated Assessment Report     | wallac | N | 29/08/2018 15:  |                                         |   | ۲ |   |   |
|   | ~ | Response                      | -      | - | 14/02/2017 14:  | Riprazo (Novartis europharm limited (ar | â |   |   |   |

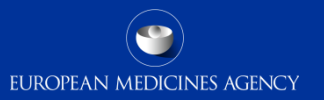

In the pop up window that appears with the different available versions of Assessment Report Template , user will be able to select the version he wants to delete and select the "Delete" button in the action column of each row

#### Assessment report templates for procedure : PSUSA/00000089/201509

|   | Document Type          | Submitter  | Date Received       |          |  |
|---|------------------------|------------|---------------------|----------|--|
| ~ | Template of Assessment | psur_admin | 05/09/2018 12:21:54 | Ê.       |  |
|   | Template of Assessment | psur_admin | 29/08/2018 15:44:56 | <u>ش</u> |  |

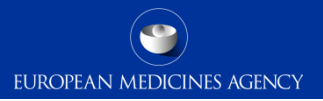

# Thank you for your attention

# Further information

https://servicedesk.ema.europa.eu

Temporary visiting addressSpark building • Orlyplein 24 • 1043 DP Amsterdam • The NetherlandsFor deliveriesrefer to www.ema.europa.eu/how-to-find-usSend us a questionvia www.ema.europa.eu/contactTelephone +31 (0)88 781 6000

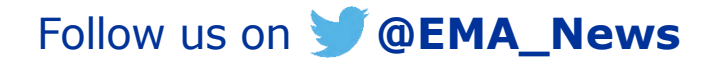